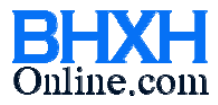

# HƯỚNG DẪN SỬ DỤNG CHỨC NĂNG MỚI

## Ngày cập nhật: 05/3/2014

#### 1. Danh mục

1.1. Thêm danh sách "Ngành nghề nặng nhọc độc hại – nguy hiểm"

| Trang chủ Danh mục 🗙                 |                                                               |             |                                    |            |      |                                           |                       |  |  |  |  |
|--------------------------------------|---------------------------------------------------------------|-------------|------------------------------------|------------|------|-------------------------------------------|-----------------------|--|--|--|--|
| Danh mục người dùng cập nhật         |                                                               |             |                                    |            |      |                                           |                       |  |  |  |  |
| Chức danh                            | -                                                             |             |                                    |            |      |                                           |                       |  |  |  |  |
| Chức vụ                              |                                                               |             | Ngành                              | Tất cả ·   |      |                                           | *                     |  |  |  |  |
| Phòng ban                            |                                                               |             | Nghề nặng nhọc độc hại - nguy hiểm |            |      |                                           | ~                     |  |  |  |  |
| Bộ phận                              | Danh sách ngành, nghề,công việc nặng nhọc độc hại - nguy hiểm |             |                                    |            |      |                                           |                       |  |  |  |  |
| Hợp đồng lao động                    | STT                                                           | Mã<br>ngành | Tên ngành                          | Mã<br>nghề | Loại | Tên nghề hoặc công việc                   |                       |  |  |  |  |
| Dân tộc                              | 1                                                             | 001         | CÔNG AN NHÂN DÂN                   | 001001     | 4    | KIẾM TRA TÀI LIỆU BẦNG PHƯƠNG PHÁP HOÁ LÝ | TIẾP XÚC HOÁ CHẤT Đ   |  |  |  |  |
| Tôn giáo                             | 2                                                             | 001         | CÔNG AN NHÂN DÂN                   | 001002     | 4    | GIÁM ĐỊNH HOÁ PHÁP LÝ, VI SINH VẬT CAO    | GIÁM ĐỊNH CÔNG VIỆC   |  |  |  |  |
| Quốc tịch                            | 3                                                             | 001         | CÔNG AN NHÂN DÂN                   | 001003     | 4    | KHÁM NGHIỆM DÃU VẾT CƠ HỌC HÌNH SỰ        | CÔNG VIỆC ĐỘC HẠI,    |  |  |  |  |
| Coriguan BHXH                        | 4                                                             | 001         | CÔNG AN NHÂN DÂN                   | 001004     | 4    | GIÁM ĐỊNH DÃU VẾT SÚNG ĐẠN                | CÔNG VIỆC ĐỘC HẠI,    |  |  |  |  |
| Daph mus tự động cập phật            | 5                                                             | 001         | CÔNG AN NHÂN DÂN                   | 001005     | 4    | KHAI THÁC TÀI LIỆU                        | CHỊU ẢNH HƯỜNG BỤI    |  |  |  |  |
|                                      | 6                                                             | 001         | CÔNG AN NHÂN DÂN                   | 001006     | 4    | TRUY TÌM TÀI LIỆU                         | CHỊU ẢNH HƯỜNG BỤI    |  |  |  |  |
| linn) I nann - Quạn) nuyện - Vùng    | 7                                                             | 001         | CÔNG AN NHÂN DÂN                   | 001007     | 4    | THU, DỊCH TIN                             | LÀM VIỆC TRONG PHÒI   |  |  |  |  |
| Nơi khám chữa bệnh                   | 8                                                             | 001         | CÔNG AN NHÂN DÂN                   | 001008     | 4    | MÃ THÁM                                   | CÔNG VIỆC PHỨC TẠP    |  |  |  |  |
| Mức lương tối thiều chung            | 9                                                             | 001         | CÔNG AN NHÂN DÂN                   | 001009     | 4    | TRINH SÁT KỸ THUẬT AN NINH THÔNG TIN      | LÀM VIỆC TRONG PHÒI   |  |  |  |  |
| Mức lương tối thiểu vùng             | 10                                                            | 001         | CÔNG AN NHÂN DÂN                   | 001010     | 4    | GIÁM HỘ Ở CÁC SÂN BAY                     | LÀM VIỆC NGOÀI TRỜI   |  |  |  |  |
| Tỷ lệ đóng BHXH, BHYT, BHTN          | 11                                                            | 001         | CÔNG AN NHÂN DÂN                   | 001011     | 4    | TRINH SÁT CHỐNG GIÁN ĐIỆP, PHẢN ĐỘNG      | CÔNG VIỆC NẶNG NHỌ    |  |  |  |  |
| Lãi suât truy thu                    | 12                                                            | 001         | CÔNG AN NHÂN DÂN                   | 001012     | 4    | KIẾM TRA HÀNH LÝ, GIÃY TỜ XUẤT, NHẬP CẢN  | CÔNG VIỆC KHẨN TRƯ    |  |  |  |  |
| Ngành, Nghề nặng nhọc độc hại - nguy | 13                                                            | 001         | CÔNG AN NHÂN DÂN                   | 001013     | 4    | NUÔI VÀ CHĂM SÓC CHÓ NGHIỆP VỤ            | CÔNG VIỆC NGUY HIẾN   |  |  |  |  |
| hiểm                                 | 14                                                            | 001         | CÔNG AN NHÂN DÂN                   | 001014     | 4    | TRỰC TIẾP TUẦN TRA ĐƯỜNG SẤT              | LÀM VIỆC NGOÀI TRỜI   |  |  |  |  |
|                                      | 15                                                            | 001         | CÔNG AN NHÂN DÂN                   | 001015     | 4    | TRỰC TIẾP TUẦN TRA ĐƯỜNG SÔNG             | LÀM VIỆC NGOÀI TRỜI   |  |  |  |  |
|                                      | 16                                                            | 001         | CÔNG AN NHÂN DÂN                   | 001016     | 4    | KIẾM SOÁT GIAO THÔNG ĐƯỜNG BỘ             | LÀM VIỆC NGOÀI TRỜI   |  |  |  |  |
|                                      | 17                                                            | 001         | CÔNG AN NHÂN DÂN                   | 001017     | 4    | TRỰC TIẾP LÀM CÔNG TÁC DĂN ĐOÀN           | CÔNG VIỆC NGOÀI TRO   |  |  |  |  |
|                                      | 18                                                            | 001         | CÔNG AN NHÂN DÂN                   | 001018     | 4    | TRỰC TIẾP CHÌ HUY Ở CÁC BỤC GIAO THÔNG    | LÀM VIỆC NGOÀI TRỜI   |  |  |  |  |
|                                      | 19                                                            | 001         | CÔNG AN NHÂN DÂN                   | 001019     | 4    | ĐIỀU KHIẾN GIAO THÔNG Ở CÁC BỤC GIAO TH   | LÀM VIỆC NGOÀI TRỜI   |  |  |  |  |
|                                      | 20                                                            | 001         | CÔNG AN NHÂN DÂN                   | 001020     | 4    | TRỰC TIẾP KHÁM NGHIỆM CÁC VỤ TAI NẠN GI   | LÀM VIỆC NGOÀI TRỜI   |  |  |  |  |
|                                      | 21                                                            | 001         | CÔNG AN NHÂN DÂN                   | 001021     | 4    | ĐIỀU TRA CÁC VỤ TAI NẠN GIAO THÔNG HOẶ    | LÀM VIỆC NGOÀI TRỜI 👃 |  |  |  |  |
|                                      | <                                                             | 1           |                                    | l<br>IIII  | 1    |                                           | · · · · ·             |  |  |  |  |

## 2. Nhân viên

2.1. Thông tin nhân viên thêm nút "Danh sách HĐLĐ" (Danh sách hợp đồng lao động) và "Quá trình đóng BH" (Quá trình đóng bảo hiểm)

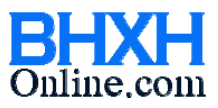

# PHẦN MỀM BHXH DOANH NGHIỆP

soft@bhxh.vn / hotro@bhxhonline.com / www.bhxhonline.com / Phone: 1900561581

| Trang chù Qua   | á trình đóng BHXH 🗙 🛛 C  | anh sa | ách nhân viên | X Thông tin nhân viê | in 🗡        | (                                                       |   |              |                         |              |                      |
|-----------------|--------------------------|--------|---------------|----------------------|-------------|---------------------------------------------------------|---|--------------|-------------------------|--------------|----------------------|
| 1               |                          |        |               |                      |             |                                                         |   |              | 🗋 Tạo mới 🚦             | 🚽 Lưu 🔳 Xei  | m danh sách nhân viê |
| Thông tin chung | <u>,</u>                 |        |               | 8                    | _           |                                                         |   | -21          |                         |              |                      |
| Mã nhân viên :  | 002                      |        |               | Địa chỉ thường t     | rú :        |                                                         |   | Phòng ban :  | Công nghệ thông tir     | · 🖌          | (*)                  |
| Họ và tên đệm : | Nguyễn Trọng             | (*)    |               | Tỉnh/ Thành p        | hố:         | Chọn                                                    | * | Bộ phận :    | Chọn                    | ✓ …          |                      |
| Tên :           | Tín                      | (*)    |               | Quận/ Huy            | ện :        |                                                         | * | Chức danh :  | Nhân viên kỹ thuật      | ✓ …          | (*)                  |
| Ngày sinh :     | _]_]1987                 | (*)    |               | Địa chỉ tạm t        | rú :        |                                                         |   | Chức vụ :    | Chọn                    | ✓ …          |                      |
|                 | (dd/mm/yyyy hoặc yyyy,   | τ      | Chọn hình     | Tỉnh/ Thành p        | hố:         | Chọn                                                    | ~ | Điện thoại : |                         |              |                      |
| Giới tính :     | 💿 Nam  🔿 Nữ              |        |               | Quận/ Huy            | ện :        |                                                         | ~ | Di động :    |                         |              |                      |
| Số CMND :       |                          |        |               | Quốc tị              | ch :        | Chọn 🔽                                                  |   | Email :      |                         |              |                      |
| Ngày cấp :      |                          |        |               | Dân t                | ộc :        | Chọn 🗸 🗸                                                |   | Ghi chú :    |                         |              |                      |
| Noi cấp :       | Chọn                     |        | *             | Tôn gi               | áo :        | Chọn 🗸 🗸                                                |   | j            |                         |              |                      |
| Nơi sinh :      |                          |        |               | Số tài kho           | àn :        |                                                         | _ |              |                         |              |                      |
| Nguyên quán :   |                          |        |               | Ngân hà              | ng :        |                                                         |   |              |                         |              |                      |
| Hợp đồng lao đ  | lông                     |        |               |                      | Tiền        | n lương (VNĐ)                                           |   | Thôi         | ng tin tham gia bảo hiế | śm           |                      |
| Ngày vào        | làm : 01/02/2014         | T.     | (*)           |                      | Lu          | rong cơ bản : 5,000,000                                 |   | (*)          | Số số BHXH :            | 7910103747   |                      |
| Loai            | HĐ : Chon                |        |               | v                    |             | PC chức vụ :                                            |   | 2. C         | Cố thả phyt :           | DN779507260  | 0224                 |
| HĐ lạo đông     | 160                      |        |               |                      | ŗ           | PC com truca:                                           |   |              | bo che bitti i          | 010779307200 | 0000                 |
| N=2.            |                          |        |               |                      |             | PC věpo i                                               |   | N            | gay BĐ đong BHXH :      | 01/03/2014   |                      |
| NUJAY           | *Ky:                     | =      |               |                      |             | C điệp khoại y                                          |   | N            | gày BĐ đóng BHXN :      | 01/03/2014   |                      |
| Nyay bac t      |                          |        |               |                      | 5           |                                                         |   |              |                         | Quá trình đó | ng BH                |
| Ngày kết th     | núc:                     |        |               |                      |             |                                                         |   |              |                         |              |                      |
|                 | Danh sách HĐLĐ           |        |               |                      |             | Tong lương : 5,000,000                                  |   |              |                         |              |                      |
|                 |                          |        | -             |                      | Che<br>tiền | eck vào ô trông nếu có tính vào<br>Nương đóng bảo hiểm. |   |              |                         |              |                      |
|                 |                          |        |               |                      |             |                                                         |   |              |                         |              |                      |
| Nhập ngày thái  | ng theo định dạng dd/mm/ | YYYY.  |               |                      |             |                                                         |   |              |                         |              |                      |

- 2.2. Thêm "Quá trình tham gia BHXH, BHTN, nặng nhọc độc hại" (mục 3.4)
  - Người dùng có thể nhập quá trình đóng BH của lao động bằng chức năng "Import từ tập tin excel" (dữ liệu có thể tham khảo từ cơ quan BHXH)

|    |                          |                                          |                                         |                                |                                 |                                                                        |                                                       | -                                                                        |                             |                                                   |                                                 | 10000 0000 0000 00000                                                 |
|----|--------------------------|------------------------------------------|-----------------------------------------|--------------------------------|---------------------------------|------------------------------------------------------------------------|-------------------------------------------------------|--------------------------------------------------------------------------|-----------------------------|---------------------------------------------------|-------------------------------------------------|-----------------------------------------------------------------------|
|    |                          |                                          |                                         |                                |                                 |                                                                        |                                                       | Q, Tir                                                                   | n kiếm 🛛 🍋 Import từ t      | ập tin excel 🛛 📥 Xu                               | iất excel danh sách đ                           | iang xem 🕞 Xuất excel tấ                                              |
| ar | h sàch nh                | ian viên l                               | tham gia B                              | знхн                           |                                 |                                                                        |                                                       |                                                                          |                             |                                                   |                                                 |                                                                       |
|    |                          | Mã oł                                    | nân viên                                | -                              | Ho tên n                        | hân viên                                                               |                                                       |                                                                          |                             | <u> </u>                                          |                                                 |                                                                       |
|    |                          | nig ni                                   | Idir Yori                               |                                | - no conn                       |                                                                        |                                                       |                                                                          | 50 50 61 21                 |                                                   |                                                 |                                                                       |
|    | STT                      | Mã                                       | Nhân<br>riên                            | Họ và têi                      | n <b>1</b>                      | Ngày sinh                                                              | Nữ(X)                                                 | Số số BHXH                                                               | Tổng thời gian<br>đóng BHXH | Tổng thời gian<br>đóng BHTN                       | Tổng thời gian<br>nặng nhọc,<br>độc hại         | Chức danh                                                             |
| 1  | 1                        | 003                                      |                                         | Hô Bảo Ngọc                    |                                 | 1983                                                                   | X                                                     | 7945122011                                                               | 2 tháng                     | 2 tháng                                           | 0 tháng                                         | Kế toán                                                               |
|    | 2                        | 002                                      |                                         | Nguyễn Trọng Tí                | n                               | 1987                                                                   |                                                       |                                                                          | 1 tháng                     | 1 tháng                                           | 1 tháng                                         | Nhân viên kỹ thuật                                                    |
|    | 3                        | 001                                      |                                         | Cao Thị Như Ý                  | 1                               | 12/12/1988                                                             | X                                                     | 7945122010                                                               | 2 tháng                     | 2 tháng                                           | 0 tháng                                         | Nhân viên kỹ thuật                                                    |
|    |                          |                                          |                                         |                                | .00                             |                                                                        |                                                       |                                                                          | ]                           |                                                   |                                                 |                                                                       |
|    | i trình tha<br>Ho        | m gia BH                                 | IXH, BHTN                               | ao Thi Như Ý                   |                                 | Tông thời                                                              | dian đóng                                             | BHXH 2 thán                                                              |                             | Tổng thời gian năng                               | phoc độc bại 0 th                               | áng                                                                   |
| 1  | i trình tha<br>Họ        | m gia BH<br>) tên nhâ                    | IXH, BHTN<br>in viên <b>[</b>           | Lao Thị Như Ý                  |                                 | Tổng thời                                                              | gian đóng                                             | BHXH <b>2 thár</b>                                                       | <b>19</b>                   | Tổng thời gian nặng                               | nhọc, độc hại <b>0 th</b>                       | áng                                                                   |
|    | i trình tha<br>Họ        | m gia BH<br>) tên nhâ                    | IXH, BHTN<br>in viên [                  | i<br>Cao Thị Như Ý             |                                 | Tổng thời<br>Tổng thời                                                 | gian đóng<br>gian đóng                                | g BHXH <mark>2 thár</mark><br>g BHTN <mark>2 thá</mark> r                | ig                          | Tổng thời gian nặng                               | nhọc, độc hại <b>0 th</b>                       | iáng                                                                  |
| 1. | i trình tha<br>Họ<br>Sừa | m gia BH<br>) tên nhâ<br>Xóa             | IXH, BHTN<br>in viên <b>(</b><br>STT    | Lao Thị Như Ý<br>Từ tháng      | Dến tháng                       | Tổng thời<br>Tổng thời<br>Thời gian<br>đóng BHXH                       | gian đóng<br>gian đóng<br>Th<br>đón                   | g BHXH <mark>2 thár</mark><br>g BHTN <b>2 thár</b><br>ời gian<br>ig BHTN | ng<br>ng<br>Chức vụ         | Tổng thời gian nặng<br>Chức de                    | nhọc, độc hại <mark>0 th</mark><br>nh ng.<br>ng | i <b>áng</b><br>18 Nghẽ, công<br>ảnh, việc năng<br>nhệc nhọc, độc hại |
|    | i trình tha<br>Họ<br>Sừa | m gia BH<br>) tên nhâ<br>Xóa<br>Xóa      | IXH, BHTN<br>in viên                    | Từ tháng<br>06/2011            | Đến tháng 06/2011               | Tống thời<br>Tồng thời<br>Thời gian<br>đóng BHXH<br>1 tháng            | gian đóng<br>gian đóng<br>đón<br>1 tha                | g BHXH 2 thár<br>g BHTN 2 thár<br>ời gian<br>ig BHTN                     | ng<br>ng<br>Chức vụ         | Tổng thời gian nặng<br>Chức da                    | nhọc, độc hại O th<br>nh ng<br>ng               | iáng<br>18 Nghẽ, công<br>ành, việc nặng<br>nhộc, độc hại              |
|    | i trình tha<br>Họ<br>Sừa | m gia BH<br>o tên nhâ<br>Xóa<br>Xóa<br>X | IXH, BHTN<br>in viên (<br>STT<br>1<br>2 | Từ tháng<br>06/2011<br>03/2014 | Dến tháng<br>06/2011<br>03/2014 | Tổng thời<br>Tổng thời<br>Thời gian<br>đóng BHXH<br>1 tháng<br>1 tháng | gian đóng<br>gian đóng<br>Th<br>đón<br>1 tha<br>1 tha | g BHXH 2 thár<br>g BHTN 2 thár<br>ời gian<br>g BHTN<br>áng<br>áng        | ng<br>ng<br>Chức vụ         | Tổng thời gian nặng<br>Chức da<br>Nhân viên kỹ th | nhọc, độc hại <b>O th</b><br>nh ng.<br>ng       | iáng<br>18 Nghẽ, công<br>3nh, việc năng<br>nhẽ nhọc, độc hại          |
|    | i trình tha<br>Họ<br>Sừa | m gia BH<br>o tên nhâ<br>Xóa<br>Xóa      | IXH, BHTN<br>in viên [<br>STT<br>1<br>2 | Từ tháng<br>06/2011<br>03/2014 | Dến tháng<br>06/2011<br>03/2014 | Tổng thời<br>Tổng thời<br>Tổng BhXH<br>1 tháng<br>1 tháng              | gian đóng<br>gian đóng<br>đón<br>1 tha<br>1 tha       | g BHXH 2 thár<br>g BHTN 2 thár<br>di gian<br>g BHTN<br>sing<br>áng       | ng                          | Tống thời gian nặng<br>Chức da<br>Nhân viên kỹ th | nhọc, độc hại <b>0 th</b><br>nh ng<br>ng<br>ng  | táng<br>1ă<br>nh, Nghẽ, công<br>việc nặng<br>nhọc, độc hại            |

2.3. Thêm "Chi tiết đóng bảo hiểm hàng tháng" (mục 3.6)

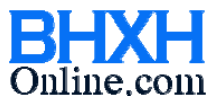

soft@bhxh.vn / hotro@bhxhonline.com / www.bhxhonline.com / Phone: 1900561581

- Chi tiết đóng bảo hiểm hàng tháng dùng để so sánh, theo dõi quỹ lương và số tiền đóng. Người dùng có thê cập nhật số liệu để trùng khớp với cơ quan bảo hiểm bằng cách chỉnh sửa các giá trị trong phần Tổng hợp rồi nhấn nút "Khóa sổ".
- Khi khóa sổ, số liệu sẽ không cho đổi nữa. Khóa sổ lần lượt từng tháng từ trước về sau.

| This size                  |     |          |                             |               |             |              |             |              |                   |               |              |              | •) Xuât excel |
|----------------------------|-----|----------|-----------------------------|---------------|-------------|--------------|-------------|--------------|-------------------|---------------|--------------|--------------|---------------|
| Minorgian Năm 2014 Tháng 3 | STT | Mã<br>NV | Họ và tên                   | Số số<br>BHXH | Μứς cũ      | Mức mới      | Từ<br>tháng | Đến<br>tháng | Số<br>tháng<br>DC | Tỷ lệ<br>đóng | BHXH<br>tăng | BHXH<br>giảm | BHYT<br>tăng  |
|                            | 1   | 002      | Nguyễn Trọng Tín            |               |             | 5,000,000    | 03/2014     | 03/2014      |                   | 32.50         | 1,300,000    |              | 225,00        |
|                            | 2   |          | Cộng                        |               |             |              |             |              |                   |               | 1,300,000    |              | 225,00        |
|                            |     |          | Sõ phát sinh<br>Sõ lao động | BHYT kỳ trước | BHYT kỳ này | BHTN kỳ trướ | c BHTN      | kỳ này<br>2  | BHXH kỳ           | trước đ       | 3HXH kỳ này  | 2            |               |
|                            |     |          | Quỹ lương                   | 1             | 9,000,000   |              |             | 9,000,000    |                   |               | 9,000,00     | 00           |               |
|                            |     |          | Số phải nộp                 |               | 405,000     |              |             | 180,000      |                   |               | 2,340,00     | 00           |               |
|                            |     |          | Số điều chỉnh               |               |             |              |             |              |                   |               |              |              |               |
|                            |     |          | Lãi truy thu                |               |             |              |             |              |                   |               |              |              |               |
|                            |     |          | Cộng phải nộp               |               | 405,000     |              |             | 180,000      |                   |               | 2,340,00     | 00           |               |
|                            |     |          |                             |               | Tổng cộng   | 2,925,000    | Khóa số     |              |                   |               |              |              |               |

# 2.4. Thêm "Quỹ lương đơn vị" (mục 3.7)

| Trang chi | ù Quỹ lươ                               | ng đơn vị 🗙 | ( )                       |                           |                           |                        |                   |                        |            |                        |                      |                |
|-----------|-----------------------------------------|-------------|---------------------------|---------------------------|---------------------------|------------------------|-------------------|------------------------|------------|------------------------|----------------------|----------------|
|           |                                         |             |                           | ۲                         | Xem theo tháng            | 🔘 Xei                  | m theo quý        |                        | Xuất excel |                        |                      |                |
| Chi tiết  |                                         |             |                           |                           |                           |                        |                   |                        |            |                        |                      |                |
|           |                                         | Tháng       | 03/2014 💲                 | Mức lương tối thiểu chu   | ng                        | 0                      | (Đơn vị tính:     | VNÐ)                   |            |                        |                      |                |
| Số l      | Số lao động tham gia BHXH 0 Tổng quỹ lư |             | Tổng quỹ lương BH         | кн                        | 0                         | Số phải đóng BHXH      |                   |                        | 0          | BHXH 0%                |                      |                |
| Sõ        | Số lao động tham gia BHYT 0             |             | Tổng quỹ lương BH         | ΥТ                        | 0                         | Sõ ph                  | Số phải đóng BHYT |                        | 0          | BHYT 0%                |                      |                |
| Sõl       | Số lao động tham gia BHTN 0             |             | Tổng quỹ lương BH         | TN                        | 0                         | Số phải đóng BHTN      |                   |                        | 0          | BHTN 0%                |                      |                |
|           |                                         |             |                           |                           |                           |                        |                   | Tống cộng              |            | 0                      |                      |                |
| Quỹ lươi  | ng đơn vị                               |             |                           |                           |                           |                        |                   |                        |            |                        |                      |                |
| STT       | Đã<br>khóa số                           | Tháng       | Số lao động<br>T/gia BHXH | Số lao động<br>T/gia BHYT | Số lao động<br>T/gia BHTN | Tổng quỹ lương<br>BHXH |                   | Tổng quỹ lương<br>BHYT |            | Tổng quỹ lương<br>BHTN | Số phải đóng<br>BHXH | Sõ phải<br>BHY |
| 1         | <b>~</b>                                | 03/2014     |                           | 2 2                       | 2                         |                        | 9,000,000         | 9                      | ,000,000   | 9,000,000              | 2,340,000            |                |
|           |                                         |             |                           |                           |                           |                        |                   |                        |            |                        |                      |                |
|           |                                         |             |                           |                           |                           |                        |                   |                        |            |                        |                      |                |
|           |                                         |             |                           |                           |                           |                        |                   |                        |            |                        |                      |                |

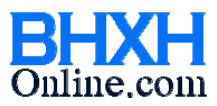

PHẦN MỀM BHXH DOANH NGHIỆP soft@bhxh.vn / hotro@bhxhonline.com / www.bhxhonline.com / Phone: 1900561581

## 3. Lập báo cáo

Thêm "Đề nghị cấp lại thẻ BHYT (mẫu 03b-DS/CLTH)"

| tiết                        |                           |                               |                           |                                            |              |                        |                      |                |
|-----------------------------|---------------------------|-------------------------------|---------------------------|--------------------------------------------|--------------|------------------------|----------------------|----------------|
| Tháng                       | 03/2014 💲                 | Mức lương tối thiểu chung     |                           | 0 (Đơn vị tính:                            | VNÐ)         |                        |                      |                |
| Số lao động tham gia BHXH   | 0                         | Tổng quỹ lương BHXH           |                           | 0 Sõ ph                                    | ài đóng BHXH | 0                      | BHXH 0%              |                |
| Số lao động tham gia BHYT   | 0                         | Tổng quỹ lương BHYT           |                           | 0 Sõ ph                                    | ải đóng BHYT | 0                      | BHYT 0%              |                |
| Số lao động tham gia BHTN 0 |                           | Tổng quỹ lương BHTN           |                           | 0 Số ph                                    | ải đóng BHTN | 0                      | BHTN 0%              |                |
|                             |                           |                               |                           |                                            | Tổng cộng    | 0                      |                      |                |
| lương đơn vị                |                           |                               |                           |                                            |              |                        |                      |                |
| rt Đã Tháng                 | Số lao động<br>T/gia BHXH | Số lao động S<br>T/gia BHYT 1 | iố lao động<br>F/gia BHTN | Tổng quỹ lương Tổng quỹ lương<br>BHXH BHYT |              | Tổng quỹ lương<br>BHTN | Sõ phải đóng<br>BHXH | Sõ phải<br>BHY |
| 03/2014                     |                           | 2 2                           | 2                         | 9,000,000                                  | 9,000,000    | 9,000,000              | 2,340,000            |                |

#### 4. In báo cáo

Xuất excel kê khai các mẫu: D02-TS, A01-TS, A01a-TS, Biên bản trả thẻ BHYT, D07-TS, C70-HD, 03b-DS/CLTH

| Dot báo cáo Pot báo cáo Mẫu D02-TS (Danh sách lao động tham gia) Mẫu A01-TS (Tờ khai tham gia) Mẫu D01B-TS (Văn bản đề ngh) Mẫu Bright excel kế Mẫu D02-TS (Danh sách lao động tham gia) Mẫu A01-TS (Tờ khai tham gia) Mẫu D01B-TS (Văn bản đề ngh) Mẫu Bright excel Mẫu D02b-TS (Bảng tính lãi truy thu) Phiếu đăng ký tham gia bảo hiểm của đơn vị Biên bản trả thề BHYT Mân Report Tên đơn vị: Công Tự TNHH SX TM BVN E. T Mấu đơn vị: Công Tự TNHH SX TM BVN E. T Mán dơn vị: Công Tự TNHH SX TM BVN E. T Mán đơn vị: Công Tự TNHH SX TM BVN E. T Mái đơn vị: TNISTIN Đặn thị: 103 Rguyễn Trong Tuyền, Phường 15, Quận Phú Nhuận, TP.Hế Chí Hãnh Main Report DáNH SÁCH LAO ĐỘNG THAM GIA BHXH, BHYT Mấu: B02-TS                                                                                                    | l kê khai<br>:el kê kha |
|----------------------------------------------------------------------------------------------------|-------------------------|
| Dot báo cáo       Chọn loại báo cáo         Imain 2014       Imain 2014         Imain 2014       Imain 2014         Imain 2014                                                                                                    | tel kê kha              |
| ■ Năm 2014       ● Mẫu D02-TS (Danh sách lao động tham gia)       ● Mẫu A01-TS (Tờ khai tham gia)       ● Mẫu D01B-TS (Văn bản đề nghị)       Auật excel         ■ Tháng 3       ● BHXH       ● Công ty       ● Mẫu A01a-TS (Danh sách đề nghị cấp số)       ● Bảng kê 103         ● Đợt 1       ● Mẫu D02b-TS (Bảng tính lãi truy thu)       ● Phiếu đăng ký tham gia bảo hiểm của đơn vị       ● Bảng kê 103         ● Pot 1       ● Mẫu D02b-TS (Bảng tính lãi truy thu)       ● Phiếu đăng ký tham gia bảo hiểm của đơn vị       ● Biên bản trả thề BHYT         ● Mãu Report       ● Mâu Report       ● Mâu Report       ● Mâu Report       ● Mâu Report         ■ Tân đơn vị: Công Ty TNHH SX TM BV NE T       Mãi đơn vị: TÑISTIN       ● Mâu Phiếu đăng ký tham gia bảo hiểm của đơn vị       ● Biên bản trả thề BHYT         ■ Dán H SÁCH LAO ĐỘNG THAM GIA BHXH, BHYT       Mấu: B02 TS       ● Bi chỉ: 103 Nguyễn Trong Tuyền, Phường 15, Quận Phú Nhuận, TP.Hế Chỉ Mãnh       ● Dán Hếu Mâu Report       ● Dán Hếu Mâu Report                                                                                                    | cel kê khai             |
| Inang 3     O BHXH Cong ty Mau A01a-TS (Danh sách đề nghị cấp số) Bảng kê 103     O Mẫu D02b-TS (Bảng tính lãi truy thu) Phiếu đăng ký tham gia bảo hiếm của đơn vị Biên bản trả thẻ BHYT     Main Report     Tân đơn vị: Công Ty TNHH SX TM DV N.E.T     Má đơn vị: TNISTIN     Digh thi Nhiện, TP. Với Hàn Nguyễn Phường 15, Quận Phú Nhuận,     TP. Hố Cải Minh                                                                                                    |                         |
| <ul> <li>Mẫu D02b-TS (Bảng tính lãi truy thu)</li> <li>Phiếu đăng ký tham gia bảo hiểm của đơn vị</li> <li>Biên bản trả thẻ BHYT</li> <li>Biên bản trả thẻ BHYT</li> <li>Mán Report</li> </ul> Tên đơn vị: Công Ty TNHH SX TM BVN E.T Má đơn vị: TNISTIN Dán H SÁCH LAO ĐỘNG THAM GIA BHXH, BHYT Diện thoái liền hệ: 30% 10% 10% Dán H SÁCH LAO ĐỘNG THAM GIA BHXH, BHYT Diện thoái liền hệ: 30% 10% 10% Tr. Hố Chả hãnh                                                                                                    |                         |
| Image: Image:                                |                         |
| Main Report       Tên đơn vị: Công Ty TNHH SX THI ĐVN E. T       Mái đơn vị: THISTIN       Đán Hoại lần hệ: 2007 6206       Địa thị: 103 Nguyễn Trong Tuyền, Phường 15, Quận Phú Nhuận,       TP. Hế Chả Hành                                                                                                    | -                       |
| Tần đơn vị: Công Ty TNHH SX TM DV N.E. T<br>Mã đơn vị: TNISTIN<br>Đận thoại làn hệ: 2007 6296<br>Địa chỉ: 103 Nguyễn, Phường 15, Quận Phú Nhuận,<br>TP. Hế Chả Manh                                                                                                    |                         |
| Tần đơn vị: Công Ty TNHH SX THI DVN E. T<br>Mã đơn vị: TNISTIN<br>Đận thời lần hệ: 3097 0296<br>Địa thị: 103 Nguyễn, Trong Tuyền, Phường 15, Quận Phú Nhuận,<br>TP. 16 Chi Manh                                                                                                    |                         |
|                                                                                                    |                         |
| Cấp bật, phốt củng việt củng Mite đóng của Mite đóng nhất thứng mite thiết của của chiếng thết thiết thế chiếng thết thết thết thết thết thết thết thế                                                                                                    |                         |
| STT Họ và tên. Mũ số BHOH Ngày sinh Nữ được vụ. Trận gay nănh Trên hrong Liệt Quy Hen hrong Liệt Quy Hen hrong Trên hrong Trên hrong |                         |
| 1 2 3 4 5 6 7 8 9 10 11 12 13 14 15 16 17 18 19 20 21 22 23                                                                                                    |                         |
| 1.78ng                                                                                                    |                         |
| 2                                                                                                    |                         |
| by mak fff0 (AO<br>1 Ab ( QOCC<br>PriOUC.                                                                                                    |                         |
| Ngày         Nhậy         Nhậy <th< th=""><th></th></th<>                                                                                                    |                         |
|                                                                                                    | ~                       |